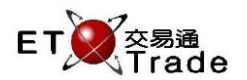

### 2.4.18 Broker ID Maintenance

ETTSS grants administrators the right to store Broker Number, which is used as the key on Client Maintenance and usual validation. New Broker ID can be added at anytime. Existing Broker ID can be deactivated from further usage by one-click. Inactive Broker ID can be reactivating by using the same function. ETTSS will track the date and time for latest update on each Broker ID.

| terface:                      |           |                   |                |                   |           |  |
|-------------------------------|-----------|-------------------|----------------|-------------------|-----------|--|
| 🗧 Broker ID Maintenance 🛅 🔤 🖸 |           |                   |                |                   |           |  |
| Add                           | Acti∨ate  |                   |                | E                 | BROKER ID |  |
| <ul> <li>Broker ID</li> </ul> | Create By | Create Time       | Last Update By | Last Update Time  | Status    |  |
| 9955                          | SYSTEM    | 20140717 20:08:45 | SYSTEM         | 20140717 20:08:45 | Active    |  |
| 9956                          | SYSTEM    | 20140717 20:08:45 | SYSTEM         | 20140717 20:08:45 | Active    |  |
|                               |           |                   |                |                   |           |  |
|                               |           |                   |                |                   |           |  |
|                               |           |                   |                |                   |           |  |
|                               |           |                   |                |                   |           |  |
|                               |           |                   |                |                   |           |  |
|                               |           |                   |                |                   |           |  |
|                               |           |                   |                |                   |           |  |
|                               |           |                   |                |                   |           |  |
|                               |           |                   |                |                   |           |  |
|                               |           |                   |                |                   |           |  |
|                               |           |                   |                |                   |           |  |

On the Broker ID Maintenance, administrator can perform Add Broker ID, Deactivate Broker ID and Reactivate Broker ID function.

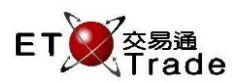

# 2.4.18.1 Add New Broker ID

| 📕 Broker ID Ma                              | lintenance |                   |                |                   | 0_0X      |  |
|---------------------------------------------|------------|-------------------|----------------|-------------------|-----------|--|
| Add                                         | Activate   |                   |                | E                 | BROKER ID |  |
| A Broker ID                                 | Create By  | Create Time       | Last Update By | Last Update Time  | Status    |  |
| 9955                                        | SYSTEM     | 20140717 20:08:45 | SYSTEM         | 20140717 20:08:45 | Active    |  |
| 9956                                        | SYSTEM     | 20140717 20:08:45 | SYSTEM         | 20140717 20:08:45 | Active    |  |
| Add Broker ID<br>Broker ID: 9967] OK Cancel |            |                   |                |                   |           |  |
|                                             |            |                   |                |                   |           |  |

## Step1: Check the "Add" button on Broker ID Maintenance

#### Step2: Input 4 digits of Broker Number as Broker ID, then press "OK" button

| 📕 Broker ID Maintenance 🛅 .                                                      |           |                   |                |                   |           |  |
|----------------------------------------------------------------------------------|-----------|-------------------|----------------|-------------------|-----------|--|
| Add                                                                              | Activate  |                   |                | E                 | BROKER ID |  |
| A Broker ID                                                                      | Create By | Create Time       | Last Update By | Last Update Time  | Status    |  |
| 9955                                                                             | SYSTEM    | 20140717 20:08:45 | SYSTEM         | 20140717 20:08:45 | Active    |  |
| 9956                                                                             | SYSTEM    | 20140717 20:08:45 | SYSTEM         | 20140717 20:08:45 | Active    |  |
| 9967                                                                             | FRANCIS   | 20140717 20:55:04 | FRANCIS        | 20140717 20:55:04 | Active    |  |
| Add Broker ID:<br>Add Broker ID:<br>Add Broker ID:<br>Add Broker ID successfully |           |                   |                |                   |           |  |

After that, the Broker Number is added to ETTSS with default "Active" Status.

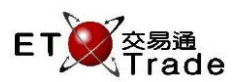

# 2.4.18.2 Deactivate Broker ID

| Broker ID Maintenance         |            |                   |                |                   |           |
|-------------------------------|------------|-------------------|----------------|-------------------|-----------|
| Add                           | Deactivate |                   |                | E                 | BROKER ID |
| <ul> <li>Broker ID</li> </ul> | Create By  | Create Time       | Last Update By | Last Update Time  | Status    |
| 9955                          | SYSTEM     | 20140717 20:08:45 | SYSTEM         | 20140717 20:08:45 | Active    |
| 9956                          | SYSTEM     | 20140717 20:08:45 | SYSTEM         | 20140717 20:08:45 | Active    |
| 9967                          | FRANCIS    | 20140717 20:55:04 | FRANCIS        | 20140717 20:55:04 | Active    |
|                               |            |                   |                |                   |           |
|                               |            |                   |                |                   |           |
|                               |            |                   |                |                   |           |
|                               |            |                   |                |                   |           |
|                               |            |                   |                |                   |           |
|                               |            |                   |                |                   |           |
|                               |            |                   |                |                   |           |

#### Step1: Select a Broker ID record with "Active" status

## Step2: Click "Deactivate" button on Broker ID Maintenance, a warning message will prompt to warn administrator

| Broker ID Ma                               | intenance  |                   |                |                   | <u>t</u>  |  |  |
|--------------------------------------------|------------|-------------------|----------------|-------------------|-----------|--|--|
| Add                                        | Deactivate |                   |                |                   | BROKER ID |  |  |
| <ul> <li>Broker ID</li> </ul>              | Create By  | Create Time       | Last Update By | Last Update Time  | Status    |  |  |
| 9955                                       | SYSTEM     | 20140717 20:08:45 | SYSTEM         | 20140717 20:08:45 | Acti∨e    |  |  |
| 9956                                       | SYSTEM     | 20140717 20:08:45 | SYSTEM         | 20140717 20:08:45 | Acti∨e    |  |  |
| 9967                                       | FRANCIS    | 20140717 20:55:04 | FRANCIS        | 20140717 20:55:04 | Active    |  |  |
| Are you sure to deactivate 9967?       Yes |            |                   |                |                   |           |  |  |
|                                            |            |                   |                |                   |           |  |  |

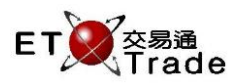

| 🗧 Broker ID Maintenance  |           |                       |                            |                   |          |  |
|--------------------------|-----------|-----------------------|----------------------------|-------------------|----------|--|
| Add Deactivate BROKER ID |           |                       |                            |                   |          |  |
| A Broker ID              | Create By | Create Time           | Last Update By             | Last Update Time  | Status   |  |
| 9955                     | SYSTEM    | 20140717 20:08:45     | SYSTEM                     | 20140717 20:08:45 | Active   |  |
| 9956                     | SYSTEM    | 20140717 20:08:45     | SYSTEM                     | 20140717 20:08:45 | Active   |  |
| 9967                     | FRANCIS   | 20140717 20:55:04     | FRANCIS                    | 20140717 20:58:58 | Inactive |  |
|                          |           | Message<br>i Deactive | ate Broker ID successfully | ×<br>′            |          |  |

Step3: Click "Yes" to confirm the deactivation process.

After that, the Broker Number is now inactive, so the Broker ID cannot be used in Client Maintenance. ETTSS will prompt a warning message if there are active users linked with the Broker ID during deactivation.

| Broker ID Maintenance |           |                              |                           |                   |        |  |
|-----------------------|-----------|------------------------------|---------------------------|-------------------|--------|--|
| Add                   | BROKER ID |                              |                           |                   |        |  |
| - Broker ID           | Create By | Create Time                  | Last Update By            | Last Update Time  | Status |  |
| 0005                  | FRANCIS   | 20140717 21:26:53            | FRANCIS                   | 20140717 21:26:53 | Active |  |
| 9955                  | SYSTEM    | 20140717 20:08:45            | SYSTEM                    | 20140717 20:08:45 | Active |  |
| 9956                  | SYSTEM    | 20140717 20:08:45            | FRANCIS                   | 20140717 21:33:58 | Active |  |
| 9967                  | FRANCIS   | 20140717 20:55:04            | FRANCIS                   | 20140717 21:02:23 | Active |  |
|                       |           | Message<br>(i) The Broker ID | is in use, cannot be dead | Xivated.          |        |  |
|                       |           |                              |                           |                   |        |  |

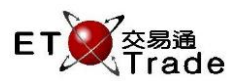

## 2.4.18.3 Reactivate Broker ID

| Broker ID Maintenance |                  |                   |                |                   |          |  |
|-----------------------|------------------|-------------------|----------------|-------------------|----------|--|
| Add                   | Add Activate BRC |                   |                |                   |          |  |
| - Broker ID           | Create By        | Create Time       | Last Update By | Last Update Time  | Status   |  |
| 9955                  | SYSTEM           | 20140717 20:08:45 | SYSTEM         | 20140717 20:08:45 | Active   |  |
| 9956                  | SYSTEM           | 20140717 20:08:45 | SYSTEM         | 20140717 20:08:45 | Active   |  |
| 9967                  | FRANCIS          | 20140717 20:55:04 | FRANCIS        | 20140717 20:58:58 | Inacti∨e |  |
|                       |                  |                   |                |                   |          |  |
|                       |                  |                   |                |                   |          |  |
|                       |                  |                   |                |                   |          |  |
|                       |                  |                   |                |                   |          |  |
|                       |                  |                   |                |                   |          |  |
|                       |                  |                   |                |                   |          |  |
|                       |                  |                   |                |                   |          |  |
|                       |                  |                   |                |                   |          |  |
|                       |                  |                   |                |                   |          |  |

#### Step1: Select a Broker ID record with "Inactive" status

## Step2: Click "Activate" button, a warning message will prompt out to warning administration for activation process.

| Broker ID Maintenance  |           |                                            |                     |                   |          |  |
|------------------------|-----------|--------------------------------------------|---------------------|-------------------|----------|--|
| Add Activate BROKER ID |           |                                            |                     |                   |          |  |
| A Broker ID            | Create By | Create Time                                | Last Update By      | Last Update Time  | Status   |  |
| 9955                   | SYSTEM    | 20140717 20:08:45                          | SYSTEM              | 20140717 20:08:45 | Active   |  |
| 9956                   | SYSTEM    | 20140717 20:08:45                          | SYSTEM              | 20140717 20:08:45 | Active   |  |
| 9967                   | FRANCIS   | 20140717 20:55:04                          | FRANCIS             | 20140717 20:58:58 | Inactive |  |
|                        |           | Activate Broker ID<br>? Are you sur<br>Yes | e to activate 9967? |                   |          |  |

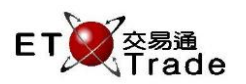

| ep3: Click " | Yes" button to cor | mplete the activation. |                        |                   |           |
|--------------|--------------------|------------------------|------------------------|-------------------|-----------|
| Broker ID Ma | aintenance         |                        |                        |                   | 0_101     |
| Add          | Activate           |                        |                        | E                 | BROKER ID |
| 🔺 Broker ID  | Create By          | Create Time            | Last Update By         | Last Update Time  | Status    |
| 9955         | SYSTEM             | 20140717 20:08:45      | SYSTEM                 | 20140717 20:08:45 | Active    |
| 9956         | SYSTEM             | 20140717 20:08:45      | SYSTEM                 | 20140717 20:08:45 | Active    |
| 9967         | FRANCIS            | 20140717 20:55:04      | FRANCIS                | 20140717 21:02:23 | Active    |
|              |                    | i Activate             | Broker ID successfully |                   |           |
|              |                    |                        |                        |                   |           |

After that, the Broker Number is now active again. The Broker ID will be seen at Client Maintenance and reused for validation.